# Handleiding licentieprocedure ESI[tronic]

😂 ESI[tronic]

Licentieprocedure

#### Is de licentiecontrole van ESI[tronic] mislukt?

Eenmaal per jaar moet de licentie van ESI[tronic] gecontroleerd worden. Hier krijgt u voorafgaand een melding van op uw PC.

Negeert u deze melding, dan zal ESI[tronic] na verloop van tijd niet meer ontgrendelen. In dat geval kan met een paar eenvoudige stappen de licentie weer geactiveerd worden.

Krijgt u de waarschuwing zoals in de afbeelding hiernaast? Klik dan op Licentiëring. Heeft u deze melding weggeklikt? Open ESI[tronic] dan opnieuw.

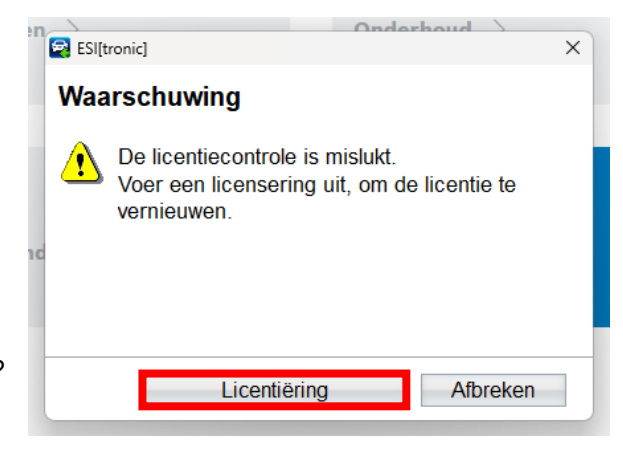

### Licentie informatie Informatie voor de actuele licentie Klantennummer: 76058912 NUC-Hans Apparaatnaam: Geldig tot: 31-12-2024 Online Beëindigen Offline 😂 ESI[tronic] 2. Klik op "Verder" **Online licentieverlening** Klantennummer en wachtwoord invoeren Meld uzelf aan met uw klantnummer en uw wachtwoord (klantnummer en wachtwoord vindt u op de pakbon van uw eerste levering of in uw welkomst-e-mail). Deze aanmelding hoeft alleen de eerste keer te worden uitgevoerd en gebeurt daarna automatisch. Login Klantennummer: 76058912 Wachtwoord: ..... Wachtwoord veranderen Terug Verder Afbreken

## 1. Klik op "Online"

## Handleiding licentieprocedure ESI[tronic]

3. Selecteer het contract dat u wenst te gebruiken, en klik op "Genereren"

4. Klik op "Uitvoeren"

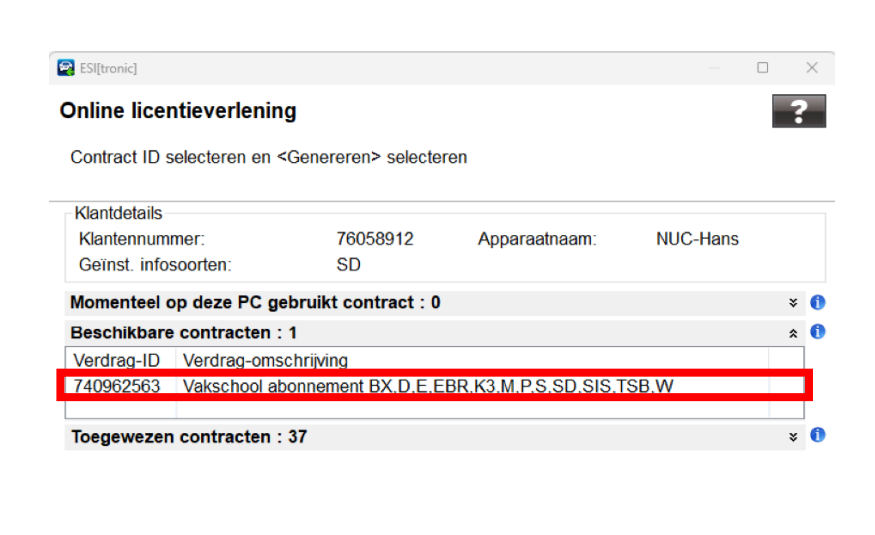

Terug

Afbreken

Conline licentieverlening

# Handleiding licentieprocedure ESI[tronic]

# 5. De licentie is nu geactiveerd.

ESI[tronic] zal nu opnieuw opstarten.

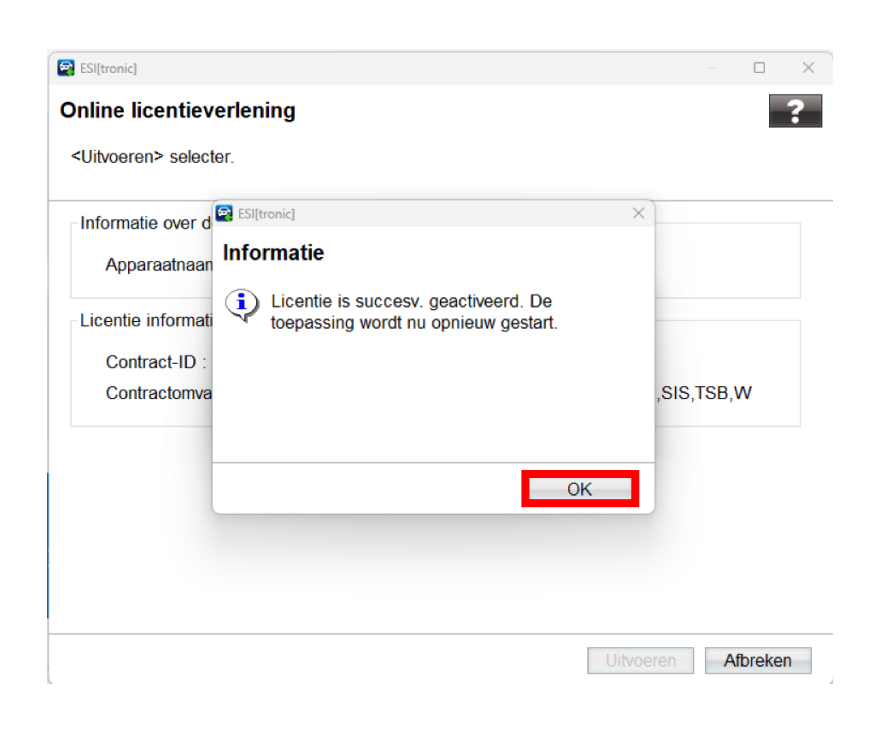

Lukt de licentiëring niet? Neem dan contact op met onze ESI[tronic] hotline.

Elke werkdag geopend van 9:00 - 12:30 & 13:00 - 15:00